## **CREDIT REPORT PROCESS FOR MU2 COMPANY PERSPECTIVE**

This guide will walk you through the process of requesting a credit report for an MU2 Individual. (Owners, Officers, Branch Managers, Qualifying Individuals).

- 1. Navigate to the <u>NMLS Resource Center.</u>
- 2. Click the Log in to NMLS button in the upper right corner. NOTE: If given the option, click the State button.
- 3. Log into your company account.
- 4. Click the Filing tab.
- 5. Click Company (MU1) in the submenu.
- 6. Click the Create New Filing button. NOTE: If there is an un-submitted filing click the Edit icon.
- 7. Click MU2 Forms in the left navigation panel.
- 8. Click the Edit Filing icon next to the corresponding individual. NOTE: If the status of the MU2 is Attested, click the Recall Filing icon next to the corresponding individual and then click the OK button within the pop-up box. Next, click the Edit Filing icon.
- 9. Click Credit Report Request in the left navigation panel.
- 10. Check the box next to Request a new credit report and click Save

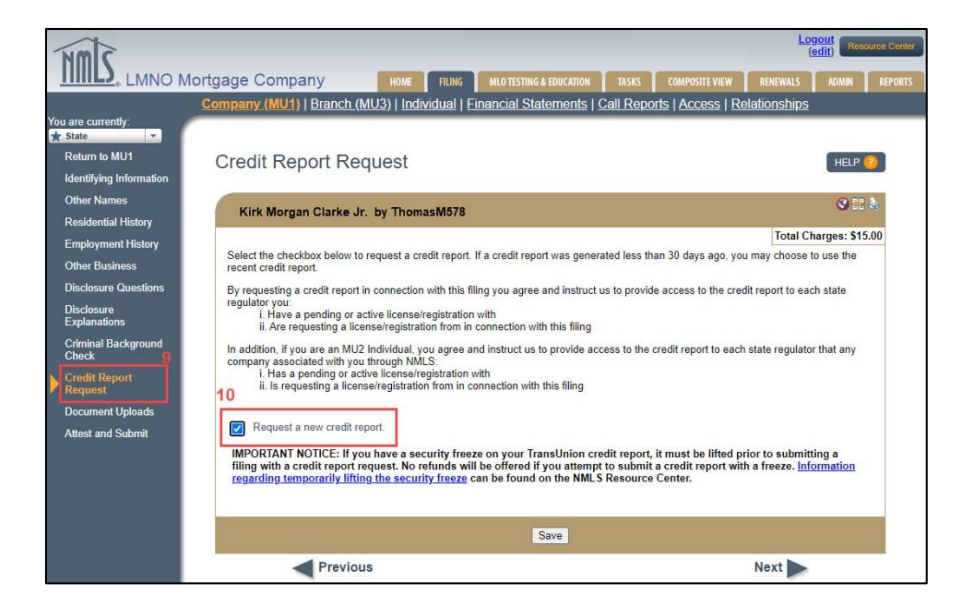

- 11. Click Attest and Submit on the left navigation panel.
- 12. Click the Request Attestation button.
- 13. Once the Individual Form (MU2) has been attested by the individual, the company will receive an email notification reporting the completion.

- 14. Repeat steps 1 4 and click the **Edit** icon to submit the Company Form (MU1).
- 15. Click Attest and Submit on the left navigation panel. NOTE: All items listed on the Attest and Submit page must be cleared before the Attest button is active at the bottom of the page.
- 16. Submit payment for all applicable Credit Report requests using the payment screen to finalize the submission.

For additional assistance, please contact the NMLS Call Center at 1-855-NMLS-123 (1-855-665-7123).

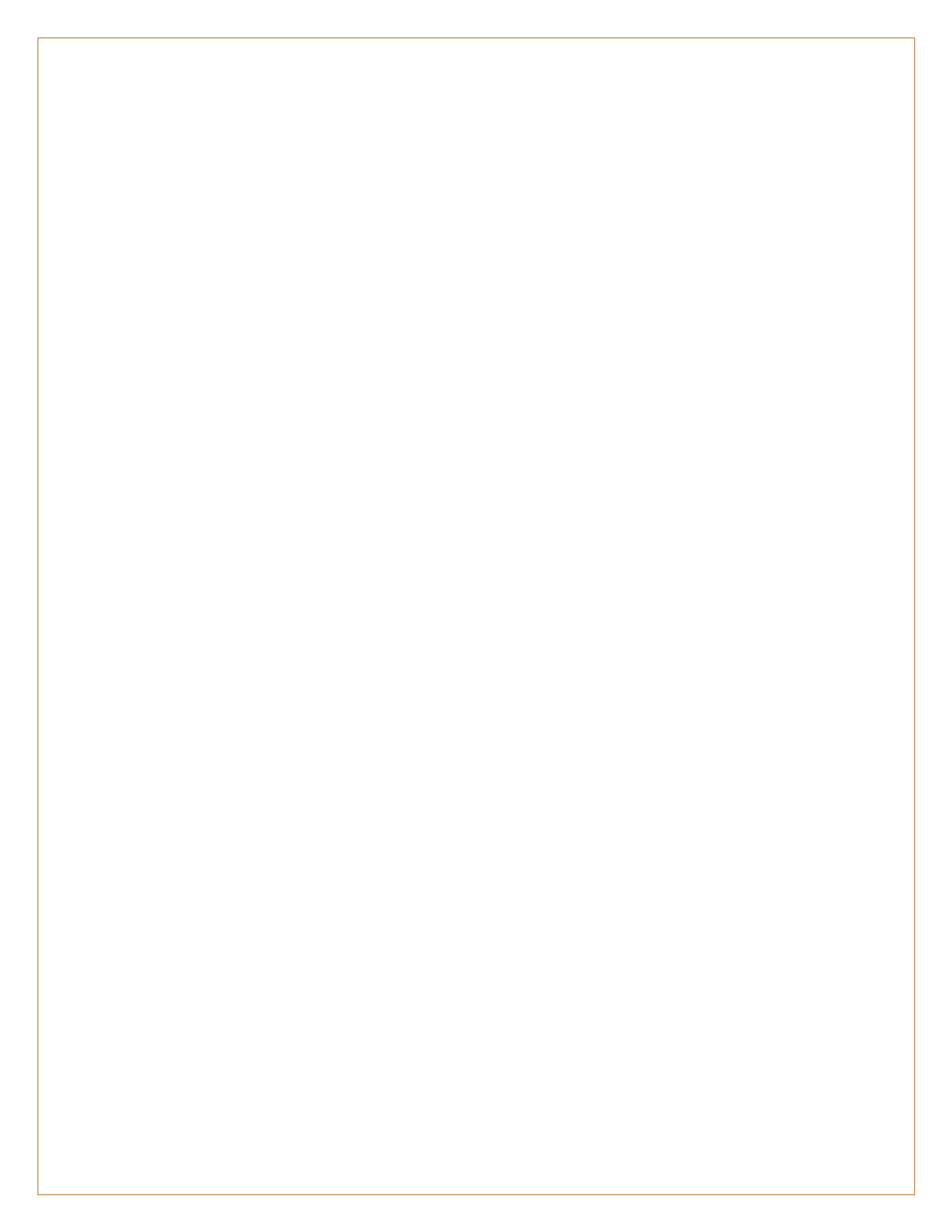